# Mitel Gateway Installer V1.4.x

10/2024 AMT/PTD/PBX/0007/2/2/EN USER GUIDE

# 🔀 Mitel

## Warning

Although the information contained in this document is considered as pertinent, Mitel Networks Corporation (MITEL ®) cannot guarantee the accuracy thereof.

The information may be changed without notice and should never be interpreted as a commitment on the part of Mitel, its affiliates or subsidiaries.

Mitel, its affiliates and subsidiaries shall not be held liable for any errors or omissions made in this document. This document may be reviewed or re-edited at any time in order to add new information.

No part of this document may be reproduced or transmitted in any form whatsoever or by any means - be it electronic or mechanical - no matter the purpose thereof, without the prior written consent of Mitel Networks Corporation.

© Copyright 2024, Mitel Networks Corporation. All rights reserved.

Mitel ® is a registered trademark of Mitel Networks Corporation.

Any reference to third-party trademarks is made for information only, and Mitel does not guarantee the ownership thereof.

## Content

| 1 | OVERVIEW                         | . 2 |
|---|----------------------------------|-----|
| 2 | FIRST DEPLOYMENT                 | . 3 |
| 3 | UPDATE, VM OR NETWORK MANAGEMENT | . 4 |
| 4 | SCANNER TOOL                     | . 4 |

## 1 OVERVIEW

The Mitel GW Installer is a tool to manage your EX Controller, GX Gateway and TA.

It runs on Windows 10/11 with .NET 8.0. You must install the .NET Desktop Runtime 8.0.X available at <a href="https://dotnet.microsoft.com/download/dotnet/8.0">https://dotnet.microsoft.com/download/dotnet/8.0</a> .

The tool is available in French and English depending on the language of the used browser.

The Mitel GW Installer tool allows the following actions:

- Update of EX / GX / TA systems,
- Network configuration,
- Management of VMs integrated into the EX Controller.

The tool is available in the Software Download Center area at https://miaccess.mitel.com.

| LIRI                | http://                            |                                                    | ~                                      |                     | Server is                          | running            |                                          |                                              |             |            |        |
|---------------------|------------------------------------|----------------------------------------------------|----------------------------------------|---------------------|------------------------------------|--------------------|------------------------------------------|----------------------------------------------|-------------|------------|--------|
|                     | 0000                               |                                                    |                                        | 1                   | Channen                            |                    |                                          |                                              |             |            |        |
| Port                | 8080                               |                                                    |                                        | Change port         |                                    |                    |                                          |                                              |             |            |        |
| Login               | exdeployuser                       |                                                    |                                        | Di                  | Disable authentification           |                    |                                          |                                              |             |            |        |
| Password            | exdeploypassword                   |                                                    |                                        |                     | Change password                    |                    |                                          |                                              |             |            |        |
| Controller / GX Gat | eway / TA                          |                                                    |                                        |                     |                                    |                    |                                          |                                              |             |            |        |
| QDN / IP Address    | 10.                                |                                                    |                                        | F                   | lefresh                            |                    | Clear                                    |                                              | Scan new ha | ardware (s | nmpv1) |
| NMP version         | V3 ~<br>mv5000                     |                                                    |                                        | Commun              | ity                                | pu                 | ıblic                                    |                                              |             |            |        |
| NMPv3 login         |                                    |                                                    |                                        | SNMPv3 p            | SNMPv3 password EX Controller - 04 |                    |                                          |                                              |             |            |        |
| ateway              | EX 🗸                               |                                                    | EX Contro                              |                     |                                    |                    |                                          |                                              |             |            |        |
| irmware             | Dgw 48.4.2732                      | -MT                                                |                                        | Mediatrix           | Sentine                            | _Dgw_48.4.2        | 772-MT-1-g98                             | 365f5 ~                                      | U           | lpgrade    |        |
|                     |                                    |                                                    |                                        | r                   |                                    |                    |                                          |                                              |             |            |        |
|                     |                                    | Deploy                                             |                                        |                     |                                    |                    |                                          |                                              |             |            |        |
| letwork interfaces  | Name                               | Deploy<br>Interface                                | Туре                                   | IP Address          |                                    | Gateway            | State                                    | VLAN                                         |             |            |        |
| letwork interfaces  | Name                               | Deploy<br>Interface<br>eth2-5                      | Type<br>IpStatic                       | IP Address          |                                    | Gateway            | State<br>Active                          | VLAN<br>disable                              |             |            |        |
| Vetwork interfaces  | Name<br>ExLan<br>Uplink            | Deploy<br>Interface<br>eth2-5<br>eth1              | Type<br>lpStatic<br>lpDhcp             | IP Address          |                                    | Gateway            | State<br>Active<br>LinkDo                | VLAN<br>disable<br>disable                   |             |            |        |
| letwork interfaces  | Name<br>ExLan<br>Uplink<br>Default | Deploy<br>Interface<br>eth2-5<br>eth1<br>-         | Type<br>IpStatic<br>IpDhcp<br>IpStatic | IP Address          |                                    | Gateway<br>'       | State<br>Active<br>LinkDo                | VLAN<br>disable<br>disable                   |             |            |        |
| Vetwork interfaces  | Name<br>ExLan<br>Uplink<br>Default | Deploy<br>Interface<br>eth2-5<br>eth1<br>-         | Type<br>IpStatic<br>IpDhcp<br>IpStatic | IP Address          |                                    | Gateway<br>•       | State<br>Active<br>LinkDo                | VLAN<br>disable<br>disable                   |             |            |        |
| Vetwork interfaces  | Name<br>ExLan<br>Uplink<br>Default | Deploy<br>Interface<br>eth2-5<br>eth1<br>-<br>Name | Type                                   | IP Address<br>Start | Сри                                | Gateway<br>RAM(MB) | State<br>Active<br>LinkDo<br>Storage(GB; | VLAN<br>disable<br>disable<br>MAC<br>Address | Networl     | Format     | VNC I  |

### Important note for URL in the "Web Server" area:

 The URL box at the top must use an IP address reachable by the EX/GX/TA (it depends of the number of active network cards in your system). Use the dropdown to change if needed.

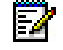

Note: Do not use the Backup function ( Second in the current version of the tool.

2

## 2 FIRST DEPLOYMENT

- Extract the MiVoice 5000 disk from the EX image available at Software Download Center server (example: EX\_A5000\_R8.0\_C10.zip).
- Copy the image file (.img) in the folder dedicated to the Gateway Installer, "www/images" directory.
- Connect the hardware to the PC:
  - o Use one of the ETH2-5 ports for the EX Controller and GX Gateway,
  - Use the **ETH2** port for the TAs.
- Enter the IP address 192.168.0.10 in the EX Controller / GW Gateway / TA button.
- Note: 192.168.0.10 is the default IP address for the EX Controller, GX Gateway and TAs.
  - Select the IP address reachable by the hardware in the URL box.
  - Check that the **SNMP version** box is on **V1**, and the **Community** box is on **public**.
  - Click the **Refresh** button. The Gateway Installer displays the EX/GX/TA information.
  - For the EX Controller only:
    - o If exdeploy is in the list of virtual machines, remove exdeploy.
    - The EX Controller should be up to date before proceeding:

Select the firmware update to apply in the Firmware dropdown,

Click the Update button,

When the update ends, click the **Refresh** button to see the right firmware version.

- Click the **Deploy** button.
- Enter the desired network settings in the new window:
  - o Deployment settings: Choose the software to install with the Gateway Installer
  - EX/GX/TA IP Settings: Enter the reserved network information for the EX Controller, GX Gateway or TA
  - VM settings: Enter the VM information.

Refer to the table below according to the needed configuration:

| Release | Subscribers<br>Number | CPU (count) | Disk (Go) | RAM (Mo) |
|---------|-----------------------|-------------|-----------|----------|
| 8.0+    | 1500                  | 2           | 10        | 2048     |
|         | 1000                  | 1           | 10        | 1500     |
| 7.x     | 1500                  | 2           | 10        | 2048     |
|         | 1000                  | 1           | 10        | 1024     |

• VM IP settings: Enter the reserved network information for the VM.

- For a migration to an EX Controller only:
  - $\circ~$  Tick the Migration box in the VM Settings section. The Backup line is accessible.

- Click the **Browse...** button in the **Backup** line.
- $\circ~$  Select the original MiVoice 5000 system's general backup file in the file manager.
- $\circ~$  Depending on the MiVoice 5000 system, Mitel Gateway Installer requests various additional files.

For an old Call Server, a new line appears:

Click the **Browse...** button in the **Specific archive** line.

Select the specific Call Server archive file in the file manager.

For an old MiVoice 5000 Gateway, two new lines appear:

Click the Browse... button in the mevo.tar and sip\_sets.tar line.

Select the corresponding backup files in the file manager.

• Click the Validate button.

### 3

Z

## **UPDATE, VM OR NETWORK MANAGEMENT**

- Select the IP address reachable by the hardware in the URL box.
- Enter the IP address or FQDN of the gateway in the EX Controller / GW Gateway / TA box.
- Select the correct SNMP release and the associated SNMP credential (community for SNMPv1/v2c or the SNMPv3 Login/Password for SNMPv3).
- Click the Refresh button.
- The Gateway Installer displays the EX/GX/TA information:
  - To upgrade:

Use the Firmware dropdown to select the desired release,

Click the **Upgrade** button.

# Note: Only the last release is available by default. If you want to add your own EX/GX/TA release, copy the firmware to the folder dedicated to the Gateway Installer, "www\firmwares" directory.

To change the network settings (GX Gateway/TA only):

Click the **Deploy** button,

Change the network settings as desired,

Click the Validate button.

## 4 SCANNER TOOL

#### A scanner is also available:

- Enter the range start / end of your subnet to scan
- Click the **Start** button to launch the scan.
- Use the **Stop** button to cancel the current scan.

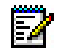

### Note: All servers responding in SNMPv1 will be listed.

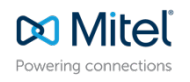

© Copyright 2024, Mitel Networks Corporation. All Rights Reserved. The Mitel word and logo are trademarks of Mitel Networks Corporation. Any reference to third party trademarks are for reference only and Mitel makes no representation of ownership of these marks.